## **CONNECTING TO NIFC WIRELESS NETWORK – GUEST** LAPTOP – WINDOWS 7

These instructions are intended for NIFC Guests that would like to use the NIFC Wireless Guest Network using their laptop (Windows 7). NOTE: This connection does not provide access to Agency internal networks. Minor variations from these instructions may occur depending on the device and its software version.

Step 1: On your laptop click the Network icon in the lower right hand side of the screen.

Step 4: Open Internet Explorer. Try to go to a public website (e.g., http://www.google.com) You will be redirected to the wireless page.

Step 5: Select "Create Guest Account"

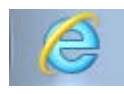

Please login to the network using your NIFC Guest username and password.

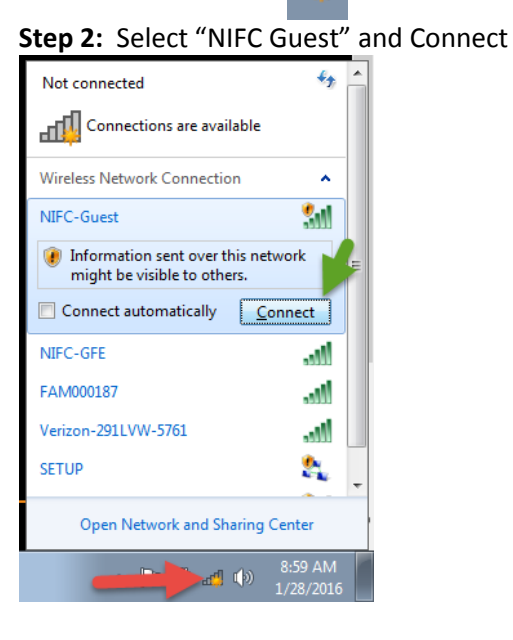

Step 3: Set Network Location window will appear, select "Public Network"

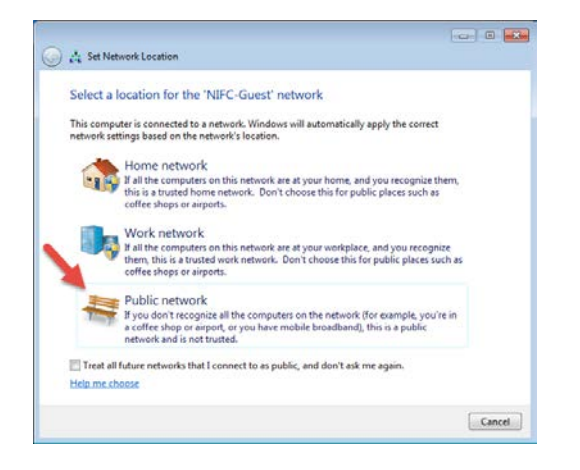

Username: Password: Terms: I accept the terms of use Create Guest Account Contact a staff member if you are experiencing difficulty logging in. Need Assistance? Call (208) 387-5734 Register Government Furnished Device

NOTE: Sponsorship is REQUIRED to access NIFC-Guest Wi-Fi network.

> Your Sponsor is the Government Employee you are working with.

an

## CONNECTING TO NIFC WIRELESS NETWORK – GUEST LAPTOP – WINDOWS 7

**Step 6:** Fill in the form with your sponsor's information and your name and email address. Check the "I accept the terms of use", and select "Register"

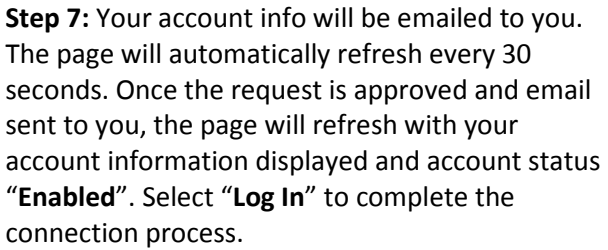

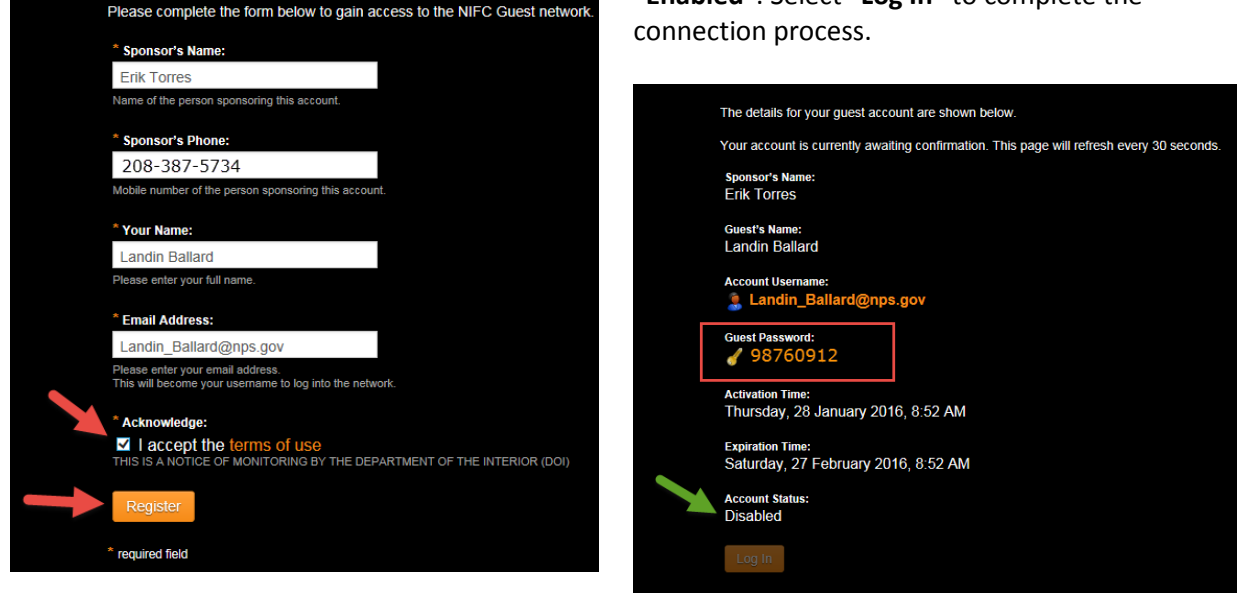

**NOTE:** Your account info will be emailed to you. The password cannot be changed so please save this information. **This account will be valid for 30 days**. To log back in, repeat steps 1 and 2; then sign in using your email address and the password provided.